治験薬管理保管庫の温度記録を閲覧することができるようになりました

この度、「おんどとり Web Storage」にアクセスし頂くと、当院の治験薬管理保管庫の温度記録データを閲覧することができるようになりました。

## 【ログイン方法】

- ① <u>http://ondotori.webstorage.jp/services/</u>ヘアクセス
- ② 右上のログインページにて、「利用者 ID」ならびに取得時に設定した「パスワード」を入力し、「ログイン」 ボタンをクリックします。

| ログイン          |                                        |  |
|---------------|----------------------------------------|--|
| ↓ おんどとり Web S | toramへログイン                             |  |
|               | 利用者ID<br>パスワード<br>※パスワードを忘れた場合<br>ログイン |  |
|               | <u>利用者 ID :</u>                        |  |
|               | <u>パスワード :</u>                         |  |

※設定画面は参照のみ可能で、全ての操作に関して設定や削除などの操作が行えません。 パスワードは定期的に変更を行います。変更した際は改めて連絡させていただきます。 ③ "GRAPH" アイコンのクリックにより、 各保管場所での温度情報が閲覧できます。 (保管場所の詳細につきましては CRC へご確認ください)

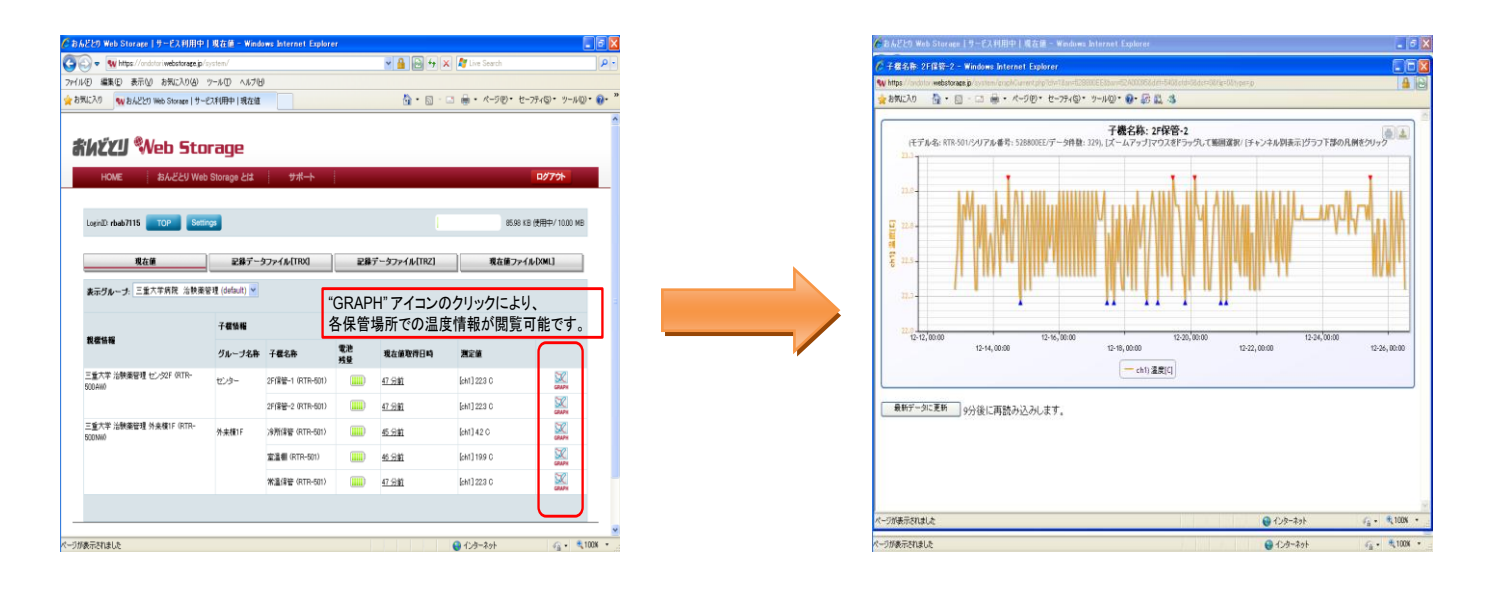

赤色三角マーク:表示期間における最高温度を記録した時点 青色三角マーク:表示期間における最低温度を記録した時点

マウスをグラフ上に乗せることで、 当該日時での温度情報がポップアップで表示されます。 また、拡大表示させたい範囲をマウスでクリックしながら囲むことで、該当範囲を拡大して表示されます。

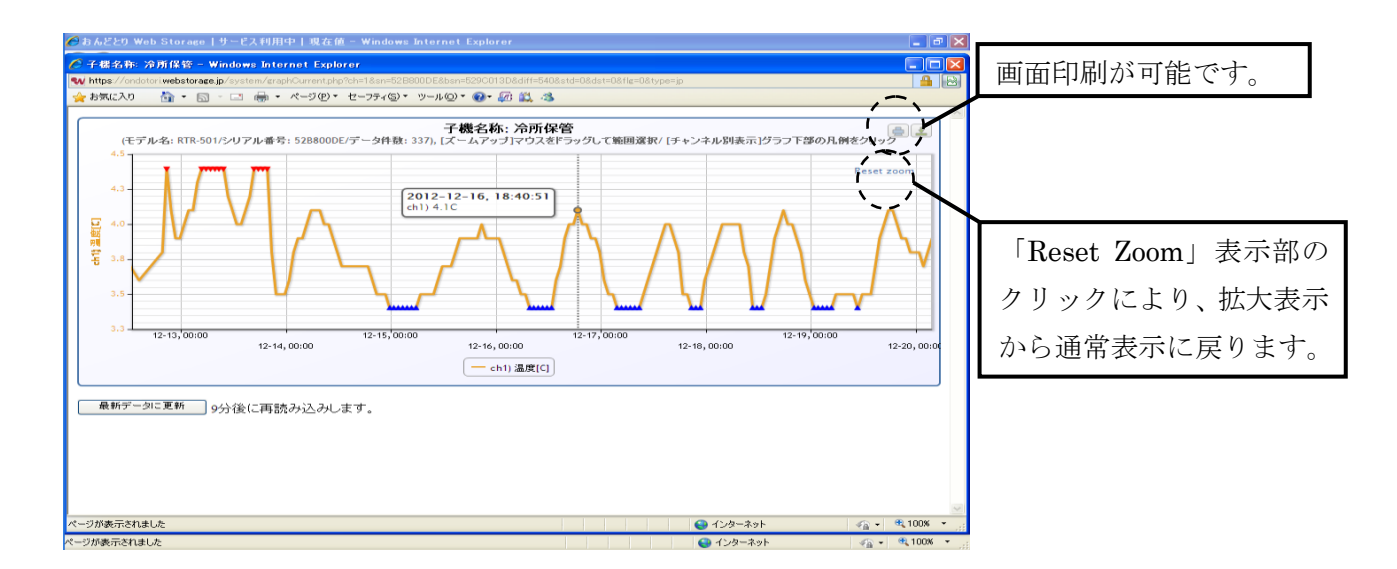

【問い合わせ先】

三重大学医学部附属病院 臨床研究開発センター 薬剤師 CRC:小寺 真由美 太田 康之